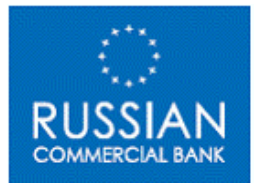

## INTERNET BANKING CUSTOMER USER GUIDE

## Table of Contents

| 1. Int | roduction                                              | 3  |
|--------|--------------------------------------------------------|----|
| 1.1    | General information before using RCB Internet Banking. | 3  |
| 2. Ac  | cessing Internet Banking                               | 4  |
| 2.1    | LOGIN Details                                          | 4  |
| 2.2    | Viewing Information                                    | 5  |
| 2.2.1  | Viewing Accounts                                       | 5  |
| 2.2.2  | Printing the Account Summary                           | 6  |
| 2.3    | Account Details                                        | 6  |
| 2.3.1  | Viewing Account Details                                | 6  |
| 2.4    | Account Statement                                      | 7  |
| 2.4.1  | Viewing the Account Statement                          | 7  |
| 2.4.2  | Printing the Account Statement                         | 7  |
| 2.4.3  | Exporting the Account Statement to Excel               | 8  |
| 3. Pa  | yment Summary                                          | 9  |
| 3.1    | Viewing the Payment List                               | 9  |
| 3.1.1  | Printing the Payment Summary                           | 9  |
| 4. Co  | rrespondence List                                      | 10 |
| 4.1    | Viewing the Requests List                              | 10 |
| 5. Tra | ansactions                                             | 11 |
| 5.1    | Payment Requests                                       | 11 |
| 5.1.1  | Creating a Non Rouble Payment Instruction              | 11 |
| 5.1.2  | Creating a Rouble Payment Instruction                  | 12 |
| 5.1.3  | Creating an Internal Payment Instruction               | 14 |
| 6. Tra | ansfers                                                | 15 |
| 6.1    | Transferring Funds Between Own Accounts                | 15 |
| 7. Co  | rrespondence                                           | 18 |
| 7.1    | Submitting a Message                                   | 18 |
| 8. Ch  | ange Password                                          | 19 |
| 8.1    | Changing your Password                                 | 19 |
| 9. He  | lp                                                     | 20 |
| 10. I  | Logging Out                                            | 20 |

## 1. Introduction

Internet Banking provides Russian Commercial Banks' (RCB) customers with the means to view account balance, create payment requests, transfer funds between own accounts as well as, to send banking related correspondence in a simple and efficient manner.

Information on how to access and use Internet Banking is provided in this customer user guide manual. Help is also provided throughout the Internet banking screens. For example, if the cursor is placed on the field 'Beneficiary Name' then the message 'Enter name of beneficiary' will be displayed.

Every effort has been made to ensure that this manual provides a clear understanding to our customers of how to use Internet Banking. However, if for any reason, a problem is encountered the customer is kindly requested to contact RCB immediately, either by calling 000357 25837300 or via email to <u>helpdesk@rcbcy.com</u>.

### 1.1 General information before using RCB Internet Banking.

The ownership of the RCB Internet Banking address (<u>https://ebank.rcbcy.com</u>) is guaranteed by a professional certification authority, offering, strong encryption and website ownership certification. The RCB Internet Banking site address if clicked upon should verify to the Authorised user that the site belongs to RCB Electronic Banking. If for whatever reason the ownership certification check fails or you are unsure of how to verify the status of the check, do not use the Internet Banking system and contact RCB immediately, either by calling 000357 25837300 or via email to <u>helpdesk@rcbcy.com</u>.

On your first login to IB you will be prompted to change the provided password to one of your own choosing.

The internet can be a dangerous environment if not taken seriously. You should be aware that under no circumstances whatsoever will an employee of the Bank request you to provide your password memorable word or passcode to them. If in doubt, please call the number above.

Common sense principles should apply when using any internet banking tool, most importantly, not giving anyone your login details or leaving them in a place accessible to others, not leaving your computer unattended while logged in to RCB Internet banking and consulting with an IT specialist on how to protect your computer from dangerous software such as virus and Trojans with modern anti virus tools.

You should also contact RCB immediately, either by calling 000357 25837300 or via email to <u>helpdesk@rcbcv.com</u> if;

- 1. You believe any of the login details provided to you by the bank have been lost or stolen.
- 2. You believe any of your accounts have been debited with the amount of any transaction outside your will or wrongly.
- 3. There is any change in any Authorised User's name, address, telephone number and email address.

In all cases above, the IB helpdesk, which operates from 9am until 5pm Monday to Friday (Local Cyprus time), will assist you in resolving the matter.

## 2. Accessing Internet Banking

To begin working with Internet Banking, start or select 'Internet Explorer' and enter **<u>https://ebank.rcbcy.com</u>** into the address bar. Once the web page has loaded, the banks' sign on web page will appear on your screen

## 2.1 LOGIN Details

(a) On the Internet Banking home page, enter your User Name, Password and Memorable Word into the respective fields provided in the top left-hand corner of the screen:

| 🖉 Russian Commercial Bank (Cyprus) Ltd - Windows Internet Explorer                                                                                                    |                                         | _ <del>5</del> ×  |
|----------------------------------------------------------------------------------------------------|-----------------------------------------|-------------------|
| S v ktps://ebank.rcbcy.com/                                                                                                    | 💌 🗟 🔶 🗙 🔀 Google                        | ۰ ۹               |
| 🖕 Favorites 🖉 Russian Commercial Bank (Cyprus) Ltd                                                                                                    | 🟠 • 🔂 - 🖃 🚋 • Bage • Safety             | • Tools • 🔞 • *   |
| ****<br>*RCB+<br>**+* RUSSIAN<br>COMMERCIAL BANK                                                                                                    |                                         |                   |
| 3/30/2010                                                                                                    |                                         |                   |
| Secure account log in.                                                                                                    |                                         |                   |
| You are now in a secure area. Reade keep your security information configentia at all times.<br>Alwan a click: Lag and affect competing your banking and close your browset before leaving your<br>compare uncertained. |                                         |                   |
| WE WILL NEVER EMAIL YOU ASKING YOU TO PROVIDE YOUR LOG IN DETAILS <u>Click neve for our terms &amp;</u><br>Conditions and Philosy Policy.                                                                               |                                         |                   |
|                                                                                                    | Copyright @ 2007 - Russian Commercial I | 3ank (Cyprus) Ltd |
| Done                                                                                                    | Internet                                | • • 100% •        |

For security reasons you should then enter the requested characters of your '**passcode**'. Use the dropdown button to select the letters from the list provided.

- (b) Click Login to continue, or Reset to clear the entered values and begin again.
- (c) Once a security check is performed and your password and codes are validated and accepted, you will be taken to the next screen which you should read and then click 'View Accounts >>' to access the Internet Banking option screen.
- (d) In the event that you enter incorrect password and codes 3 times in a row, your IB account will be blocked and can only be unblocked by calling **000357 25837300** where you will be instructed upon how to proceed.

## 2.2 Viewing Information

Once successfully signed on to Internet Banking, the Accounts screen is automatically displayed as pictured below:

| CRussian Commercial Ban              | k (Cyprus) Ltd - Windows Internet Ex | plorer                               |                                                                                                    | X                                           |
|--------------------------------------|--------------------------------------|--------------------------------------|----------------------------------------------------------------------------------------------------|---------------------------------------------|
| G 🕞 🗢 🙋 https://eba                  | nk.rcbcy.com/Accounts.asp            |                                      | 🗾 🗟  🗙 🛂 Google                                                                                                    | <u>ب هر</u>                                 |
| 🔆 Favorites 🏾 🏀 Russian Ci           | ommercial Bank (Cyprus) Ltd          |                                      | 🗿 • 📾 • 🖬                                                                                                    | 🖞 🖶 • Bage • Safety • Tools • 🔞 • 🤋         |
| * + * *<br>+ <b>RCB</b> +<br>* + * C | OMMERCIAL BANK                       | Russian Commercial Bank (Cyprus) Ltd |                                                                                                    | Wide view                                   |
| Accounts                             |                                      |                                      | and the second second                                                                                                    |                                             |
| Account Details                      | Mr TESTING CLIENT                    | To select the account y              | vou wish to work with, click on the<br>unt number field                                                                                                    | 1 of 1 < Back Next >                        |
| Statement                            |                                      |                                      |                                                                                                    |                                             |
| List Payments                        | Account number                       | Account name                         | Currency                                                                                                    | Balance                                     |
| E List Requests                      | 25894004                             | CURRENT ACCOUNT                      | EUR                                                                                                    | 451550100                                   |
| Payment                              | 25896005                             | CURRENT ACCOUNT                      | RUB                                                                                                    | 45,162.00                                   |
|                                      |                                      |                                      |                                                                                                    | 100000000                                   |
| Change Possword                      |                                      |                                      |                                                                                                    |                                             |
| I Heln                               |                                      |                                      |                                                                                                    |                                             |
| Log out                              |                                      |                                      | Copyright @                                                                                                    | 2007 - Russian Commercial Bank (Cyprus) Ltd |
|                                      |                                      |                                      |                                                                                                    |                                             |
|                                      |                                      |                                      |                                                                                                    |                                             |
|                                      |                                      |                                      |                                                                                                    |                                             |
|                                      |                                      |                                      |                                                                                                    |                                             |
|                                      |                                      |                                      |                                                                                                    |                                             |
|                                      |                                      |                                      |                                                                                                    |                                             |
|                                      |                                      |                                      |                                                                                                    |                                             |
|                                      |                                      |                                      |                                                                                                    |                                             |
|                                      |                                      |                                      |                                                                                                    | · · · · · · · · · · · · · · · · · · ·       |
|                                      |                                      |                                      | Internet in the second second se | ernet   🖓 🖌   🔍 100% 👻 //                   |

The menu on the left hand side of the screen enables you to select one of the following options:

- ➢ Accounts
- Account Details
- ➢ Statement
- List Payments
- List Requests
- Payment
- ➤ Transfer
- ➢ Correspondence
- Change Password
- ≻ Help
- ➢ Log out

A detailed description on how to navigate and use the above options is provided below.

## 2.2.1 Viewing Accounts

The Accounts option provides a list of all your accounts held with the bank and displays the following information:

- Account Number
- Account Name
- Currency
- Balance

## **2.2.2 Printing the Account Summary**

- (a) In the left-hand menu, click Accounts
- (b) Click the E Printer friendly version icon, found on the top right of the screen.
- (c) A print-ready version of the account summary opens in a pop-up window. Click the Print icon within the window to send a print command to your default printer.

### 2.3 Account Details

The Account Details option presents details of the account selected, information such as the next statement date, statement frequency, interest application frequency, credit and debit interest applicable to the account, credit/debit interest accrued, overdraft limits and forward movements is available.

### 2.3.1 Viewing Account Details

- (a) In the left-hand menu, click Account Details.
- (b) Select the desired account from the **Account Selected** drop-down list, at the top right hand corner of the screen and it will automatically display the details as pictured in the screen shot below.

| 🖉 Russian Commercial Ba        | nk (Cyprus) Ltd - Windows Internet Ex | plorer               |                                 |                            | _ 8 >                    |
|--------------------------------|---------------------------------------|----------------------|---------------------------------|----------------------------|--------------------------|
| 🕒 🕒 💌 🙋 https://eb             | ank.rcbcy.com/acc_det.asp             |                      | 💌 🖂 🔶 🗙 🚼                       | Google                     | P -                      |
| 🍃 Favorites 🛛 🌈 Russian i      | Commercial Bank (Cyprus) Ltd          |                      | 🙆 • 📾                           | - 🖃 🖶 - Bage -             | Safety + Tools + 🔞 +     |
| ****<br>* <b>RCB</b> *<br>**** | RUSSIAN<br>COMMERCIAL BANK            |                      |                                 |                            | Wide view                |
| 3/30/2010                      |                                       |                      |                                 |                            | Printer friendly version |
| Accounts     Account Details   | Mr TESTING CLIENT                     | Use the drop menu on | the right to select another     | Account Selecte            | d 25896001 💌             |
| Statement                      |                                       | decount              |                                 |                            |                          |
| List Requests                  | Account name                          | Currency             | Balance                         | Next Statement Date        | Statement Frequency      |
| Payment                        | CURRENT ACCOUNT                       | USD                  | 488,550.00                      | 31/01/2010                 | Monthly                  |
| Transfer                       | Credit Interest Rote De               | bit Interest Rote    | t Accrued Debit Interart Accrue | d Interest Applica         | ation Fraguency          |
| Correspondence                 | 0.00000000                            | 0.00000000           | 0                               | 0 Mo                       | nthly                    |
| Log out                        | Overdraft Limit                       | Forward Movements    |                                 |                            |                          |
|                                |                                       |                      | Сорул                           | ight 8 2007 - Russian Comm | eerial Bank (Cyprus) Ltd |
|                                |                                       |                      |                                 | 🗿 Internet                 |                          |

Kindly note that account details for deposit or loan accounts will not be provided. Only balances may be viewed from the Accounts screen.

### 2.4 Account Statement

An on-line statement is available providing the ability to view transactions for a given period – for example "for the previous six months." The option to print or download the statement to an Excel spreadsheet is also available.

### 2.4.1 Viewing the Account Statement

- (a) In the left-hand menu, click Statement.
  - (b) Select the desired account from the Account Selected drop-down list, at the top right of the screen.
  - (c) Select the date for which you wish to view a statement using the Month, Date and Year dropdown lists:

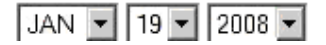

(d) Click Refresh List.

The following information is displayed: Date Description Debit Credit Balance

Use the 'Next' button at the top right hand corner of the screen to view the next page or the 'Back' button to return to the previous page.

### 2.4.2 Printing the Account Statement

- (a) Follow the steps under 'Viewing the Account Statement'.
  - (b) Click the Frinter friendly version icon, found to the top right of the screen. A print-ready version of the account statement opens in a pop-up window as shown below.

| http://testebank.rcbcy.com/acc_det.a    | sp?PageRequest=18strStartDate=8 | 3PrintView=18/5creenNumber=11   |                     |               |           |                       |
|-----------------------------------------|---------------------------------|---------------------------------|---------------------|---------------|-----------|-----------------------|
| <b>RCB</b> <sup>+</sup><br><b>*</b> + * | Accou                           | unt Details - 25896001          |                     |               |           | Print 🛛 Clos          |
| Account name                            | Cur                             | rency Ba                        | lance               | Next Statem   | ient Day  | Statement Frequency   |
| CURRENT ACCOU                           | NT L                            | JSD 488                         | .550.00             | 31/01/2       | 2010      | Monthly               |
| Credit Interest Rate                    | Debit Interest Rate             | Credit Interest Accrued         | Debit Int           | erest Accrued | Interest. | Application Frequency |
| 0.00000000                              | 0.00000000                      | 0                               |                     | 0             |           | Monthly               |
| Overdraft Limit                         | Forward Movements               | -                               |                     |               |           |                       |
| 0                                       | 0                               |                                 |                     |               |           |                       |
| 0/2010                                  |                                 | Copyright @ 2007 - Russian Comr | neroial Bank (Cvoru | s) Ltd        |           |                       |
|                                         |                                 |                                 |                     |               |           |                       |
|                                         |                                 |                                 |                     |               |           |                       |
|                                         |                                 |                                 |                     |               |           |                       |
|                                         |                                 |                                 |                     |               |           |                       |
|                                         |                                 |                                 |                     |               |           |                       |
|                                         |                                 |                                 |                     |               |           |                       |

(c) Click the Frint icon within the window to send a print command to your default printer. To return to the Statement screen click on 'Close' at the top right hand corner of the screen.

## 2.4.3 Exporting the Account Statement to Excel

- (a) Follow the steps under 'Viewing the Account Statement'.
- (b) Click the Load Excel button.

An Excel worksheet is created, containing the Account Statement details.

## 3. Payment Summary

The 'List Payments' option enables you to view all payment instructions submitted to the bank for processing during the past six months. This list will show all details of the payments and also the status of the payment request.

### **3.1** Viewing the Payment List

- (a) In the left-hand menu, click List Payments
  - (b) Select the desired date using the Month, Date and Year drop-down lists: JAN • 19 • 2008 •
  - (c) The following information is displayed:
    - Input Date Value Date Account Number Amount Currency Beneficiary Reference Status Authorisation Status

Payments that have not been processed show a status of 'New'', those that have been processed show a status of 'Completed' and payments that have been rejected show a status of "Declined'.

## **3.1.1 Printing the Payment Summary**

- (a) Follow the steps under 'Viewing the Payment Summary'.
- (b) Click the Frinter friendly version icon, found to the top right of the screen. A print-ready version of the payment summary appears in a pop-up window.
- (c) Click the Frint icon within the window to send a print command to your default printer.

# 4. Correspondence List

The **'List Requests'** option enables you to view all the messages that have been sent to RCB as well as the response received from the bank.

### 4.1 Viewing the Requests List

- (a) Click on List Requests on the left hand side of the menu.
- (b) Select the desired date using the Month, Date and Year drop-down lists: JAN 🔽 19 🔽 2008 🔽
- (c) The following information is displayed as shown on the screen shot below:

Date Request Type Status Authorisation Status

|                 | <b>NOSSIAN</b>       |                      |                           |                      |
|-----------------|----------------------|----------------------|---------------------------|----------------------|
| * + * (         | COMMERCIAL BANK      |                      |                           | Wid                  |
| 3/30/2010       |                      |                      |                           | Printer friendly     |
| Accounts        |                      |                      | -                         |                      |
| Account Details | Mr TESTING CLIENT    | Click on the Request | Type link to view details | 1 of 1 < Back Next : |
| Statement       |                      |                      |                           |                      |
| List Payments   |                      | E Day                |                           |                      |
| list Requests   |                      | an Ust               |                           |                      |
| Payment         | Data                 | Request Type         | Plantur                   | Authorization Statut |
| ranster         | 17 Mor 2010 15:44:13 | Correspondence       | New                       | Authorised           |
| Correspondence  | 17 Mar 2010 14:58:13 | Correspondence       | New                       | Authorised           |
| Change Password | 27 Nov 2009 11:16:00 | Response             | Complete                  | Authorised           |
| lelp            | 27 Nov 2009 11:15:46 | Correspondence       | Complete                  | Authorised           |
| og out          | 27 Nov 2009 11:13:30 | Correspondence       | Complete                  | Authorised           |
|                 | 24 Nov 2009 10:34:00 | Response             | Complete                  | Authorised           |
|                 | 24 Nov 2009 10:31:58 | Correspondence       | Complete                  | Authorised           |
|                 |                      |                      |                           |                      |
|                 |                      |                      |                           |                      |

(d) Double click on the message sent (Correspondence) or the message received (Response) to view the details.

## 5. Transactions

## 5.1 Payment Requests

This option enables the user to enter payment requests electronically, ready to be processed by RCB. Payments may be created in any convertible currency even if you do not hold an account in the currency of the payment.

Basic payment information is controlled by mandatory field input ensuring that as a minimum, the amount, value date, beneficiary, receiving bank, and charges fields are completed. Pre-formatted payment templates are available for use.

Automatic validation takes place at the point of input, for the accuracy of value dates (ensuring available working days in each currency), and beneficiary banks (e.g. SWIFT BIC codes, Sort Codes etc). When the payment is processed by the bank, a message is sent confirming that the payment has been made.

## 5.1.1 Creating a Non Rouble Payment Instruction

(a) From the left-hand menu, click **Payment. The following screen** will be displayed.

| 🤇 Russian Commercial Ba              | nk (Cyprus) Ltd - Windows Internet Explorer |                 |                                | _6)                                      |
|--------------------------------------|---------------------------------------------|-----------------|--------------------------------|------------------------------------------|
| 🕒 🗢 🖻 https://eb                     | ank.rcbcy.com/CreatePaymentHeader.asp       |                 | 💌 🗟  🗙 🛂 Google                | <del>،</del> ۹                           |
| 🍃 Favorites 🛛 🌈 Russian (            | Commercial Bank (Cyprus) Ltd                |                 | 🐴 • 🗟 • 🖻 e                    | 🔹 🔹 Page 🔹 Safety 🔹 Tools 🔹 🔞 🔹          |
| * + * *<br>+ <b>RCB</b> +<br>* * + * | COMMERCIAL BANK                             |                 |                                | Wide view                                |
| Accounts                             | · · · · · · · · · · · · · · · · · · ·       | •               |                                |                                          |
| Account Details                      | Mr TESTING CLIENT                           |                 | Make a payment from your accou | unts                                     |
| Statement                            |                                             |                 |                                |                                          |
| List Payments                        |                                             |                 | Account Name                   | Currency Balance                         |
| List Requests                        | From Account 25896001                       | CURRENT ACCOUNT |                                | USD 488,550.00                           |
| Payment                              |                                             |                 |                                |                                          |
| Transfer                             | General                                     |                 | Details of                     | Payment                                  |
| Correspondence                       | Requested Value Date 30/03/10               |                 | Details of Payment Line 1      |                                          |
| Change Password                      | Payment Currency USD 💌                      |                 | Details of Payment Line 2      |                                          |
| Help                                 | Amount to Debit                             |                 | Details of Payment Line 3      |                                          |
| Log ou                               | Amount to Pay                               |                 | Details of Payment Line 4      |                                          |
|                                      |                                             | Clear           | Next >                         | Page 1 of 4                              |
|                                      |                                             |                 | Copyright © 2007               | r - Rússian Commercial Bank (Cypius) Ltd |
|                                      |                                             |                 | Tinterne                       | Double-click to change security settings |

- (b) Select the account from which you wish to make the payment, from the From Account drop-down list. The account name currency and balance of the account chosen will be displayed and the 'Payment Currency' field will automatically provide the currency of the account as shown in the above screen shot.
- (c) Enter the amount to be paid to the beneficiary in the 'Amount to Pay' field. If the payment is to be made in a different currency, select the currency from the 'Payment Currency' drop down list. Then either enter the amount your account should be debited in the field 'Amount to Debit or enter the amount in the currency the beneficiary should receive in the 'Amount to Pay' field.
- (d) Enter the payment details and then click Next to go to the beneficiary and bank details screen displayed below.

|                                      | and and an an internet the balls are   |                                   |          |
|--------------------------------------|----------------------------------------|-----------------------------------|----------|
|                                      | ank.rcbcy.com/CreatePaymentDetails.asp | 🔽 🖾 🖌 🔽 Google                    | -        |
| Favorites 🏾 🏉 Russian (              | Commercial Bank (Cyprus) Ltd           | 🟠 🔹 🖾 👻 📾 🔹 Bage 🔹 Safety 🕶 To    | jols 🔻 🔞 |
| * * * *<br>+ <b>RCB</b> +<br>* * + * | COMMERCIAL BANK                        |                                   | Wide vie |
| Accounts                             |                                        |                                   |          |
| Account Details                      | Mr TESTING CLIENT                      | Make a payment from your accounts |          |
| Statement                            |                                        |                                   |          |
| List Payments                        | Payment Template None 💌                | Charges Remitter                  |          |
| List Requests                        |                                        |                                   |          |
| Payment                              | Beneficiary Details                    | Bank Details                      |          |
| l Transfer                           | Beneficiary Name                       | Bank SWIFT BIC                    | ***      |
| Correspondence                       | Beneficiary IBAN/Account               | Clearing Code BL                  |          |
| Change Password                      | Number                                 |                                   | _        |
| Help                                 | seneticiary Address Line 1             | Bank Name                         | _        |
| Log our                              | Beneficiary Address Line 2             | Address Line 1                    | _        |
|                                      |                                        | Address Line 2                    |          |
|                                      |                                        | < Back Clear Next > P(            | age 2 of |
|                                      |                                        |                                   |          |

- (e) Complete the Beneficiary details and enter the SWIFT BIC of the Beneficiary bank in the 'Bank SWIFT BIC' field. Click on the grey box on the right to automatically populate the bank name and address fields. If the SWIFT BIC is not known, enter the name and address of the bank in the relevant fields provided. The system will inform you if you have omitted a mandatory field. Click **Next** to continue.
- (f) The next screen provides the possibility to enter 'Bank to Bank' details such as the beneficiary bank's branch number or name. Click **Next** to proceed to the payment summary screen.
- (g) At the payment summary screen, click **Back** if you wish amend the details of the payment, or **Submit**, to confirm the payment instruction.
- (h) The system displays your transaction reference. You now have the option to enter another payment instruction, or exit the Payments screen.

### 5.1.2 Creating a Rouble Payment Instruction

For Straight-Through Processing (STP) purposes, Rouble payments require extra details to be specified in the payment as explained below.

- (a) In the left-hand menu, click **Payment.**
- (b) Select the account out of which you wish to make the payment from the From Account drop-down list. The account name, currency and balance of the account chosen, will be displayed and the 'Payment Currency' field will automatically provide the currency of the account.
- (c) If the account you have selected is a Rouble account, enter the RUB amount to be paid to the beneficiary in the 'Amount to Pay' field. If the payment is to be made from a different currency account, then either enter the amount your account should be debited in the field 'Amount to Debit. Or enter the Rouble amount the beneficiary should receive in the 'Amount to Pay' field.
- (d) Enter the 5 digit VO code at the beginning of the 'Details of Payment Line 1' field followed by the rest of the payment details as shown on the screen shot below.

| 🖉 Russian Commercial Bank                                                                                                    | (Cyprus) Ltd - Windows Internet Explorer |                                                    | _ 8 ×                |
|----------------------------------------------------------------------------------------------------|------------------------------------------|----------------------------------------------------|----------------------|
| Coo v 🖻 https://eban                                                                                                    | k.rcbcy.com/CreatePaymentHeader.asp      | 🗾 🗟  🗙 🎦 Google                                    | P -                  |
| 🙀 Favorites 🏾 🏉 Russian Cor                                                                                                    | mmercial Bank (Cyprus) Ltd               | 🏠 • 🔝 - 🖃 🖶 • Bage • Safety • Ty                   | <u>o</u> ols • 🔞 • " |
| $\begin{array}{c} \begin{array}{c} & & & \\ & & \\ & & \\ & + & \\ & + & \\ & & \\ & & \\ & & \\ & & \\ & & \\ & & \\ & & \\ & & \\ & & \\ & & \\ \end{array} \begin{array}{c} \\ & \\ \\ & \\ \\ & \\ \\ & \\ \end{array} \begin{array}{c} \\ \\ \\ \\ \\ \\ \\ \\ \\ \\ \\ \\ \end{array} \end{array} \begin{array}{c} \\ \\ \\ \\ \\ \\ \\ \\ \\ \\ \\ \\ \\ \\ \end{array} \end{array}$ | USSIAN<br>DMMERCIAL BANK                 |                                                    | Wide view            |
| 3/30/2010                                                                                                    |                                          |                                                    |                      |
| Accounts     Account Details                                                                                                    | Mr TESTING CLIENT                        | Make a payment from your accounts                  |                      |
| Statement     List Payments     List Requests                                                                                                    | 25896005 V                               | Account Name Currency Bra<br>CURRENT ACCOUNT RUB 4 | lance                |
| Payment                                                                                                    |                                          |                                                    |                      |
| Transfer                                                                                                    | General                                  | Details of Payment                                 |                      |
| Correspondence                                                                                                    | Requested Value Date 30/03/10            | Details of Payment Line 1 20020 PYMNT FOR ACCOMOD. | ATIC                 |
| E Change Passwora                                                                                                    | Payment Currency RUB                     | Details of Payment Line 2 UNDER INV, 124 DD 130310 |                      |
| Log out                                                                                                    | Amount to Debit 100000                   | Details of Payment Line 3                          |                      |
|                                                                                                    | Amount to Pay                            | Details of Payment Line 4                          |                      |
|                                                                                                    |                                          | Clear Next > P                                     | age 1 of 4           |
|                                                                                                    | 6                                        | Copyright © 2007 - Russian Commercial Bank         | (Cyprus) Ltd         |
|                                                                                                    |                                          |                                                    |                      |
|                                                                                                    |                                          |                                                    |                      |
|                                                                                                    |                                          |                                                    |                      |
| Done                                                                                                    |                                          | 🖓 Internet                                         | 100% +               |

- (e) Click Next to go to the beneficiary and bank details screen.
- (f) Complete the Beneficiary details by entering the beneficiary name, account number and the 10 digit INN code (if applicable). Select RU from the 'Clearing Code' field and enter the 8 digit code of the beneficiary bank, followed by the name and address of the bank and the account number. Once completed the screen should look similar to the screen shot displayed below.

| Russian Commercial Bank                  | (Cyprus) Ltd - Windows Inte        | rnet Explorer        |                |                     |                             | _16                       |
|------------------------------------------|------------------------------------|----------------------|----------------|---------------------|-----------------------------|---------------------------|
| 🗕 🕞 🗢 😰 https://ebanl                    | k.rcbcy.com/CreatePaymentDetai     | ls.asp               |                |                     | 🚰 Google                    | \$                        |
| Favorites 🏾 🏀 Russian Cor                | mmercial Bank (Cyprus) Ltd         |                      |                | 合•                  | 🗟 - 🖃 🖶 - Bage              | 🔹 Safety 🕶 Tools 🕶 🔞      |
| * * * *<br>+ <b>RCB</b> +<br>* * + * RCB | CUSSIAI<br>OMMERCIAL BAI           | NK                   |                |                     |                             | Wide vie                  |
| E Accounts<br>E Account Details          | Mr TESTING CLIENT                  |                      | Enter the seco | nd line of the bank | address or account nu       | mber                      |
| Statement<br>List Payments               | Payment Template                   | None                 |                | Charges             | Remitter                    |                           |
| Payment                                  |                                    | Beneficiary Details  |                |                     | Bank Details                |                           |
| Transfer                                 | Beneficiary Name                   | XYZ TRADING COMPANY  |                | Bank SWIFT BIC      |                             |                           |
| Correspondence                           | Beneficiary IBAN/Account<br>Number | 40741852963123456969 |                | Clearing Code       | RU 💌 44125478               |                           |
| l Help                                   | Beneficiary Code                   | INN7741852963        |                | Bank Name           | GAZPROMBANK                 |                           |
| Log out                                  | Beneficiary Address                |                      |                | Address Line 1      | MOSCOW                      |                           |
|                                          |                                    |                      |                | Bank Account        | 301018104562178             | 90012                     |
|                                          |                                    |                      | < Back Clear   | Next >              |                             | Page 2 of                 |
|                                          |                                    |                      |                | Co                  | pyright © 2007 - Russian Co | mmercial Bank (Cyprus) Lł |
|                                          |                                    |                      |                |                     |                             |                           |

- (g) In the above screen shot 'Remitter' has been selected for the payment of charges, which is the default option. Use the drop down menu to select SHA if charges are to be shared or select Ben if the charges are to be paid by the beneficiary.
- (h) Click NEXT to go to the next screen displayed below which should only be used to enter information in the field NZP. The RPP and DAS codes displayed on the first two lines are only for the bank's use. If there was not enough space to enter all the payment details on the four lines available on the first screen then the remaining details should be continued after the NZP code as shown below.

| 🖉 Russian Commercial Bar                      | nk (Cyprus) Ltd - Windows Internet Ex                                                                                                    | plorer       |        |              |         |                               |                            |
|-----------------------------------------------|----------------------------------------------------------------------------------------------------|--------------|--------|--------------|---------|-------------------------------|----------------------------|
| Gov https://ebi                               | ank.rcbcy.com/CreatePaymentDetails2.asp                                                                                                    |              |        |              | • 🗟 🔸   | 🗙 🚼 Google                    | 2                          |
| 🖕 Favorites 🛛 🏉 Russian G                     | Commercial Bank (Cyprus) Ltd                                                                                                    |              |        |              |         | 🏠 • 🖾 - 🖃 🖶 • Bage •          | • Safety • Tools • 🔞 •     |
| * + *<br>+ RCB +<br>* * + *                   | COMMERCIAL BANK                                                                                                    |              |        |              |         |                               | Wide view                  |
| Accounts     Account Details                  | Mr TESTING CLIENT                                                                                                    |              |        |              | Bank To | 9 Bank Details 3              | 2                          |
| Statement     List Payments     List Requests |                                                                                                    |              |        |              | 4-3-    |                               |                            |
| Payment                                       | National State of the Control of Control of |              | - BOT  | K TO BONK DE | 1015    |                               |                            |
| I Transfer                                    | Bank To Bank Details 1                                                                                                    |              |        |              |         |                               |                            |
| Correspondence                                | Bank To Bank Details 2                                                                                                    | N7P REE NO 1 | 2258   |              |         |                               |                            |
| Change Password                               | Bank To Bank Details 4                                                                                                    |              | 0000   |              |         |                               |                            |
| Log out                                       | Bank To Bank Details 5                                                                                                    |              |        |              |         |                               |                            |
|                                               | Bank To Bank Details 6                                                                                                    |              |        |              |         |                               |                            |
|                                               |                                                                                                    | _            |        |              |         |                               |                            |
|                                               |                                                                                                    |              | < Back | Clear        | Next >  |                               | Page 3 of 4                |
|                                               |                                                                                                    |              |        |              |         | Copyright @ 2007 - Russian Co | mmercial Bank (Cyprus) Ltd |
|                                               |                                                                                                    |              |        |              |         |                               |                            |
| Done                                          |                                                                                                    |              |        |              |         | Internet                      | - • • • 100% •             |

- (i) Click **Next** after completing the payment for the system to display the payment summary. Click **Back** if you wish amend the payment details, or **Submit** to confirm the payment instruction.
- (j) The system displays your transaction reference. You now have the option to enter another payment instruction, or exit the Payments screen.

## 5.1.3 Creating an Internal Payment Instruction

To create a payment in favour of another RCB customer follow the instructions outlined below.

- (a) In the left-hand menu, click Payment.
- (b) Select the account out of which you wish to make the payment, from the From Account drop-down list. The account name, currency and balance of the account chosen will be displayed and the 'Payment Currency' field will automatically provide the currency of the account.
- (c) Enter the amount to be paid to the beneficiary in the 'Amount to Pay' field. If the payment is to be made in a different currency, select the currency from the 'Payment Currency' drop down list. Then either enter the amount your account should be debited in the field 'Amount to Debit or enter the amount in the currency the beneficiary should receive in the 'Amount to Pay' field.
- (d) Enter the payment details and then click Next to go to the beneficiary and bank details screen.
- (e) Complete the Beneficiary details by entering the beneficiary name and the **8** digit account number in the relevant fields, and then enter the SWIFT BIC of RCB RCBLCY2I in the 'Bank SWIFT BIC'

field. Click on the grey box on the right to automatically populate the bank name and address fields as shown below.

| Russian Commercial Bar          | nk (Cyprus) Ltd - Windows Internet Explorer                    |                                                       |
|---------------------------------|----------------------------------------------------------------|-------------------------------------------------------|
| 🔊 🗢 🙋 https://eb                | ank.rcbcy.com/CreatePaymentDetails.asp?Action=4&BankSortCode=8 | XClearingCode=BL&BankSw 🗾 🗟 🄿 🗙 🛐 Google 🛛            |
| Favorites 🏀 Russian (           | Commercial Bank (Cyprus) Ltd                                   | 🏠 + 🔂 - 🖻 👼 - Bage + Safety + Tools + 🔞               |
| ****<br>* <b>RCB</b> *<br>* + * | COMMERCIAL BANK                                                | -<br>Wide vi                                          |
| Accounts                        |                                                                |                                                       |
| Account Details                 | Mr TESTING CLIENT                                              | Make a payment from your accounts                     |
| Statement                       |                                                                |                                                       |
| List Payments                   | Payment Template None                                          | Charges Remitter 💌                                    |
| List Requests                   |                                                                |                                                       |
| Payment                         | Beneficiary Details                                            | Bank Details                                          |
| Transfer                        | Beneficiary Name                                               | Bank SWIFT BIC RCBLCY2I                               |
| Correspondence                  | Beneficiary IBAN/Account                                       |                                                       |
| Change Password                 | Number                                                         |                                                       |
| Help                            | Beneficiary Address Line 1                                     | Bank Name RUSSIAN COMMERCIAL BANK (CY)                |
| Log out                         | Beneficiary Address Line 2                                     | Address Line 1 RCBLCY2I                               |
|                                 |                                                                | Address Line 2 LIMASSOL (LEMESOS)                     |
|                                 |                                                                | < Back Clear Next > Poge 2 c                          |
|                                 | <u>.</u>                                                       |                                                       |
|                                 |                                                                | Copyright & 2007 - Kussiah Commercial Bank (Cyprus) L |
|                                 |                                                                |                                                       |
|                                 |                                                                |                                                       |
|                                 |                                                                |                                                       |
|                                 |                                                                |                                                       |
|                                 |                                                                |                                                       |
|                                 |                                                                | 💽 Internet 🖓 🕶 🔩 100%                                 |

- (f) Click Next and then on the following screen click Next again to complete the payment.
- (g) The system displays the payment summary. Click **Back** if you wish to amend the payment details, or **Submit** to confirm the payment instruction.
- (h) The transaction reference is displayed and you now have the option to enter another payment instruction by clicking on **Yes** or to exit the Payments screen by clicking on **No**.

#### 6. Transfers

This option provides the possibility to transfer funds between two own accounts held at the bank or to transfer funds between one RCB customer to another RCB customer. Transfers may be made between accounts held in the same currency as well as between accounts held in other currencies.

### 6.1 Transferring Funds Between Own Accounts

(a) From the left hand menu, click Transfer. The following screen is displayed.

| B https://e                                         | hank (Cyprus) Ltd - windows interne                         |          | 10           |                                          |                  |              |
|-----------------------------------------------------|-------------------------------------------------------------|----------|--------------|------------------------------------------|------------------|--------------|
| Favorites A Durcia                                  | a Commercial Bank (Cumura) I I d                            |          | <u> </u>     |                                          | Page + Safety +  | Tools 🛪 🙆    |
| * + *<br>+ <b>RCB</b> +<br>* * *                    |                                                             |          |              |                                          |                  | Wide vi      |
| 3/30/20<br>Accounts<br>Account Details              | Mr TESTING CLIENT                                           |          | Transfer mor | ey between your accounts                 |                  |              |
| Statement                                           |                                                             |          | Account Name |                                          | Currency         | Balance      |
| ist Payments<br>ist Requests                        | From Account 258960                                         |          |              |                                          | USD              | 488,550.0    |
| ayment                                              | To Account 258960                                           |          |              |                                          | EUR              | 45,182.0     |
| Correspondence<br>Change Password<br>Help<br>og out | Requested Value Date<br>Amount To Debit<br>Amount to Credit | 28/01/10 | Ar<br>Pa     | nount Currency USD<br>yment Currency EUR |                  |              |
|                                                     |                                                             |          | Clear Next > |                                          |                  | Page 1 c     |
|                                                     |                                                             |          |              | Copyright © 2007 - Russ                  | an Commercial Br | ank (Cyprus) |

- (b) Select the accounts from the drop down lists of the **From Account and the To Account fields.** The account name currency and balance of the accounts selected are automatically displayed.
- (c) Either enter the amount the account should be debited in the 'Amount to Debit' field or enter the amount the account should be credited in the 'Amount to Credit' field. The field that is left blank will disappear from the screen as shown on the screen shot below.

| Russian Commercial Ban                | nk (Cyprus) Ltd - Windows Internet Expla           | rer             |       |               |                             |                      |            | _ 8              |
|---------------------------------------|----------------------------------------------------|-----------------|-------|---------------|-----------------------------|----------------------|------------|------------------|
| 🕒 🕞 🔻 🙋 https://eba                   | ank.rcbcy.com/CreateTransfer.asp                   |                 |       | - 🗟 →         | 🗙 🚼 Goog                    | le                   |            | 2                |
| 🍃 Favorites 🛛 🏉 Russian C             | Commercial Bank (Cyprus) Ltd                       |                 |       |               | 🏠 • 🗟 •                     | 🖃 👼 🔹 Bage 🔹         | Safety ·   | Tools • 🔞 •      |
| * * * *<br>* <b>RCB</b> +<br>* * * *  | COMMERCIAL BANK                                    |                 |       |               |                             |                      |            | Wide view        |
| Accounts                              | MATESTING CUENT                                    |                 |       | Entoring      | tion for the tr             | andar                |            |                  |
| Account Details                       | WE LESTING CELENT                                  | 125             |       | Enter a nom   | anve for me in              | unster               |            |                  |
| List Payments                         |                                                    |                 | Acci  | ount Name     |                             | Cu                   | mency      | Balance          |
| List Requests                         | From Account 25896001                              | CURRENT ACCOUNT |       |               |                             |                      | JSD        | 488,550.00       |
| Payment                               | To Account 25896004 💌                              | CURRENT ACCOUNT |       |               |                             |                      | EUR        | 45,182.00        |
| I Correspondence Change Password Help | Requested Value Date 28/01/<br>Amount To Debit 100 | 10              |       | Amou<br>Payme | nt Currency<br>ent Currency |                      | CURRE      |                  |
|                                       | Amounno crean                                      | j               | Clear | lext >        | SIGINE.                     | CONVERING            | GURRE      | Page 1 of 2      |
|                                       |                                                    |                 |       |               | Copyright (                 | 8 2007 - Russian Com | nmercial B | ank (Cyprus) Ltd |
| one                                   |                                                    |                 |       |               |                             | iternet              | 1          | • 🕏 100% •       |

(d) Enter a description and click on Next to display the Account Transfer conditions and then press OK.

(e) The system displays the transaction reference and provides you with the possibility of creating another transfer by pressing **Yes** or to exit by pressing **NO**.

## 7. Correspondence

The user can use this option to generate a free-format message to the bank in the form of a secure email. The bank will send a free-format response message back to the user, again in the form of a secure e-mail providing at the same time, the status of the message which can either be 'in progress', 'processed' or 'rejected'.

### 7.1 Submitting a Message

- (a) In the left-hand menu, click **Correspondence**.
- (b) Type your message in the **Correspondence Request** text box as shown below.

|                             | same (c) prosy and initiating incenter |                        |                                   |                              |                          |
|-----------------------------|----------------------------------------|------------------------|-----------------------------------|------------------------------|--------------------------|
| ) 🕞 🗢 🙋 https://            | ebank.rcbcy.com/req_correspondence.asp | 6                      | <u>_</u> 🖻 🗲                      | X Google                     |                          |
| Favorites 🏾 🏉 Russia        | in Commercial Bank (Cyprus) Ltd        |                        |                                   | 🏠 • 📾 - 🖂 🖶 • Bag            | je + Safety + Tools + 🔞  |
| * + x<br>+ RCB +<br>* * * * | RUSSIAN<br>COMMERCIAL BANK             | (                      |                                   |                              | Wide v                   |
| 3/30/20<br>Accounts         | 10                                     |                        |                                   |                              |                          |
| Account Details             | Mr TESTING CLIENT                      |                        | Create a                          | new message                  |                          |
| Statement<br>List Payments  | Correspondence Request                 | This is a test message | e kindly inform that you have rec | eived it                     |                          |
| List Requests               |                                        |                        |                                   |                              |                          |
| Transfer                    |                                        |                        |                                   |                              |                          |
| Correspondence              |                                        |                        |                                   |                              |                          |
| Change Password             |                                        |                        |                                   |                              |                          |
| Help                        |                                        |                        |                                   |                              |                          |
| Log out                     |                                        |                        |                                   |                              | 1000 C                   |
|                             |                                        | 1                      |                                   |                              |                          |
|                             |                                        |                        | OK Clear                          |                              |                          |
|                             |                                        |                        | UN UN                             |                              |                          |
|                             | -                                      |                        |                                   | Copyright © 2007 - Russian ( | Commercial Bank (Cyprus) |
|                             |                                        |                        |                                   |                              |                          |
|                             |                                        |                        |                                   |                              |                          |
|                             |                                        |                        |                                   |                              |                          |
|                             |                                        |                        |                                   |                              |                          |
|                             |                                        |                        |                                   |                              |                          |
|                             |                                        |                        |                                   |                              |                          |
|                             |                                        |                        |                                   |                              |                          |

(c) Click **OK** to send the message to the bank, or **Clear** to delete the entered text and start over.

## 8. Change Password

Selecting this option allows you to change your login password. It is recommended to change your password on a regular basis to reduce the risk of a security breach.

### 8.1 Changing your Password

- (a) In the left-hand menu, click Change Password.
- (b) Type the Current Password.
- (c) Type the new password in the **Replacement** field.
- (d) Re-type the new password in the Confirm Replacement field.
- (e) Click **OK** to change your password, **Clear** to start again or **Back** to exit this option without changing your password.

## 9. Help

If problems are encountered with Internet Banking or you require information on how to complete a payment, transfer etc., click on **Help.** You will be provided with the telephone number of the helpdesk which you may call or you may send an email to the bank by clicking on the email address to report the problem.

## 10. Logging Out

To Log out of Internet Banking:

- (a) Click on Log Out on the left hand side of the menu.
- (b) Confirm your action by selecting Yes to Log Out or No to return to the previous screen.
- (c) In the event of more than 5 minutes of inactivity, the IB system will log you out of your account automatically